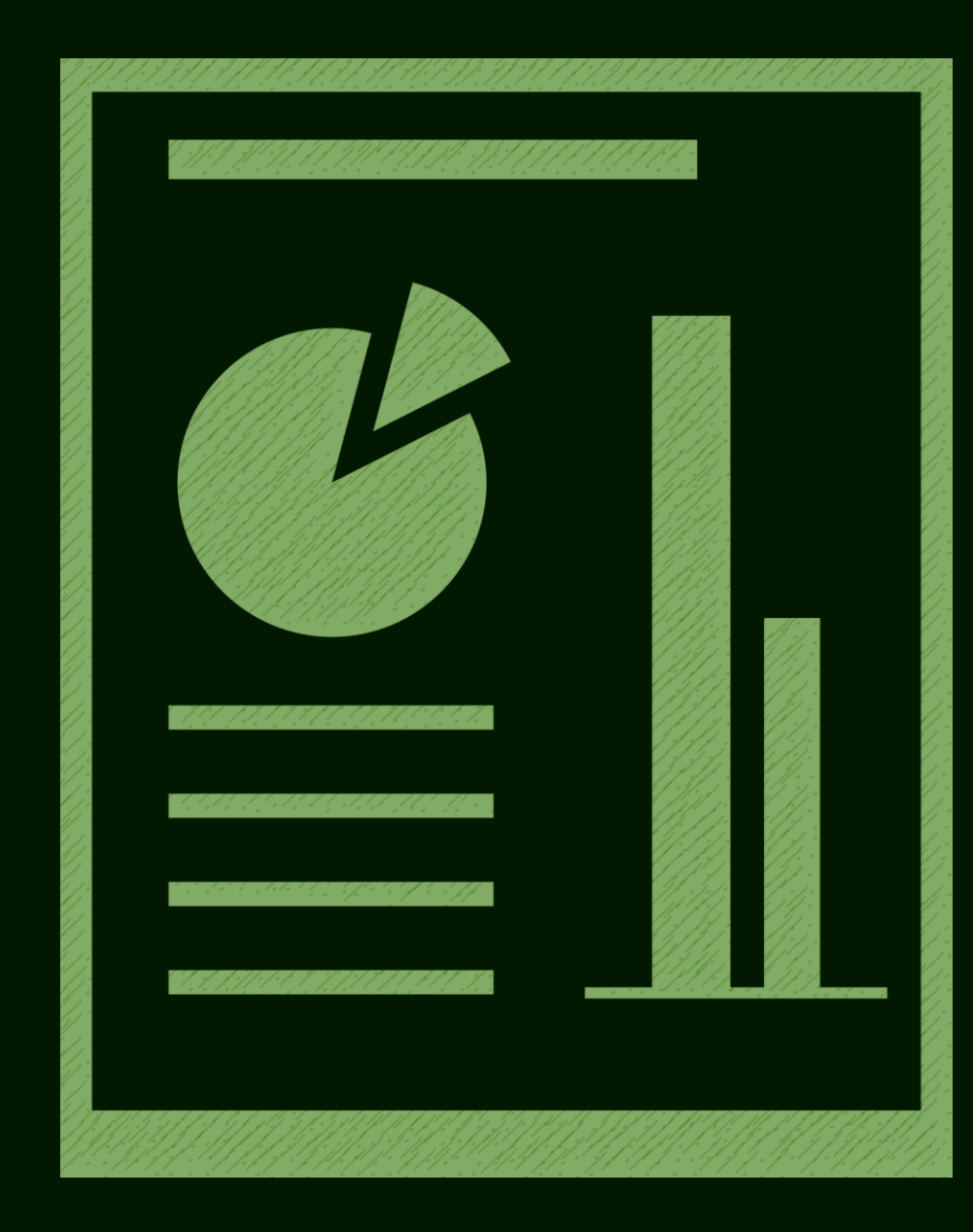

# คู่มีอการลงโปรแกรม และการกรอกข้อมูลใน

# แบบรายจานทางการเจิน

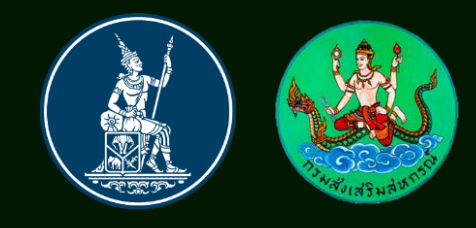

## วิธีการ Download โปรแกรม

### เข้าไปที่เว็บไซต์ www.cpd.go.th

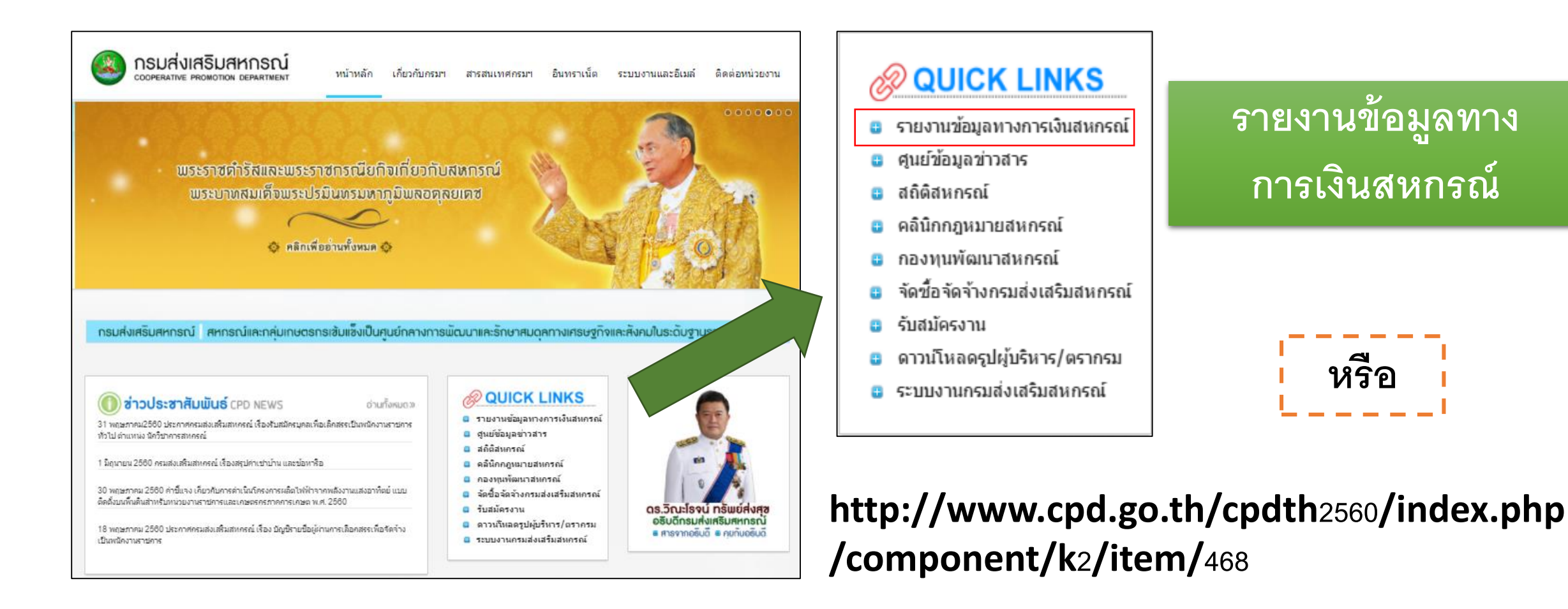

## วิธีการ Download โปรแกรม

| (i) www.cpd.go.th/cpdth2560/index.php/component/k2/item/468 |                                         |            |  |  |  |  |  |
|-------------------------------------------------------------|-----------------------------------------|------------|--|--|--|--|--|
| ให้ค                                                        | แบบบทความนี้ 🚖 🚖 📩 📩 (0 โหวต)           |            |  |  |  |  |  |
| >                                                           | การรายงานข้อมูลทางการเงินของสหกรณ์      |            |  |  |  |  |  |
| 0                                                           | แบบรายงานข้อมูลทางการเงินของสหกรณ์      |            |  |  |  |  |  |
| ที                                                          | ชื่อแบบรายงาน                           | ประเภทไฟล์ |  |  |  |  |  |
| 1                                                           | แบบรายงาน 1 การลงทุนในหลักทรัพย์        |            |  |  |  |  |  |
| 2                                                           | แบบรายงาน 2 ลูกหนึ่เงินให้ภู่ยืม        |            |  |  |  |  |  |
| 3                                                           | แบบรายงาน 3 ลูกหนึ่เงินให้ภู่ยืมรายใหญ่ |            |  |  |  |  |  |
| 4                                                           | แบบรายงาน 4 เงินภู่ยืม                  |            |  |  |  |  |  |
| 5                                                           | แบบรายงาน 5 เจ้าหนี้เงินภู้ยืมรายใหญ่   |            |  |  |  |  |  |
| 6                                                           | แบบรายงาน 6 ผู้ฝากเงินรายใหญ่           |            |  |  |  |  |  |
| 7                                                           | แบบรายงาน 7 ฐานะสภาพคล่องสุทธิ          |            |  |  |  |  |  |
| 8                                                           | แบบรายงาน 8 สินทรัพย์สภาพคล่อง          |            |  |  |  |  |  |

#### 🕒 คู่มือแบบการรายงานข้อมูลทางการเงินของสหกรณ์

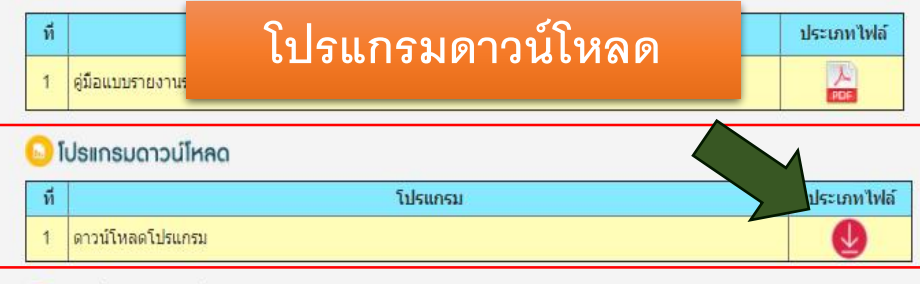

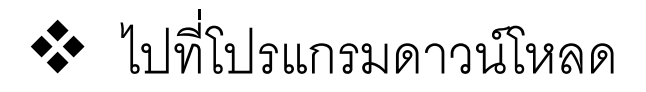

### Click ที่วงกลมสีแดง

## ข้อมูลทั้วไปก่อนลงโปรแกรม

- โปรแกรม Microsoft offices ต้องเป็น Version 2007 ขึ้นไป
- ก่อนลงโปรแกรมให้ปิดโปรแกรม Microsoft offices ทั้งหมด
- ตรวจสอบว่าเครื่องที่ลงโปรแกรมสามารถเชื่อมต่อ Internet ได้

# **บั้นตอนที่** 1

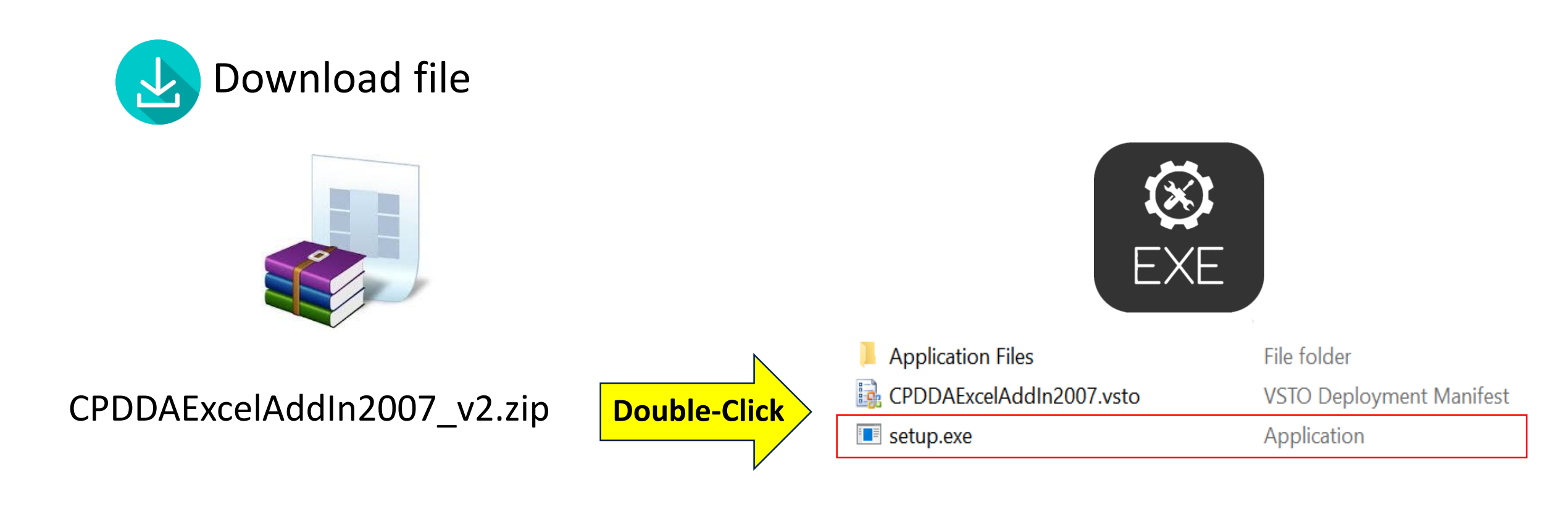

### 8 **บั้นตอนที่ 2**

| Microsoft Office Cus    | tomization Installer                                                                                                    |                    |                                                                                          |                   |
|-------------------------|----------------------------------------------------------------------------------------------------|--------------------|------------------------------------------------------------------------------------------|-------------------|
| Publisher cannot be     | e verified                                                                                                    |                    |                                                                                          |                   |
| Are you sure you wa     | ant to install this customization?                                                                                                    |                    |                                                                                          | -                 |
| Name:                   | CPD DA ExcelAddin2007                                                                                                    |                    | 2 สิ่ลงโปรแกรมสำเร็จ                                                                     | 1                 |
| From:                   | file:///C:/Users/Ichaya/AppData/Local/Temp/Temp1_CPDDAExcelAddIn2007_v<br>2.zip/CPDDAExcelAddIn2007.vsto                                                                             |                    |                                                                                          | 1                 |
| Publisher:              | Unknown Publisher                                                                                                    |                    |                                                                                          |                   |
| While Off<br>do not tru | fice customizations can be useful, they can potentially harm your computer. If you<br>ust the source, do not install this software. <u>More Information</u><br>Install Don't Install | Microsoft Office ( | Customization Installer<br>Office customization was successfully installed.              |                   |
| 1                       | Click install                                                                                                    | Name:              | CPD DA ExcelAddin2007                                                                    |                   |
|                         |                                                                                                    | From:              | file:///C:/Users/Ichaya/AppData/Local/Temp/Temp1_CPDDAExce<br>p/CPDDAExcelAddIn2007.vsto | elAddIn2007_v2.zi |
| ในกรณี                  | เที่มีหน้าต่างขึ้นมามากว่านี้ให้ Click                                                                                                    |                    |                                                                                          |                   |
| Acce                    | nt หรือ Ok เพื่อดำเนินการต่อไป                                                                                                    |                    |                                                                                          | Close             |
|                         |                                                                                                    |                    |                                                                                          |                   |

## ลงโปรแกรมเรียบร้อย

| ر 🖫                             | • • •                                           | • 🛃 🔻 🗄        |              | <b>→</b> |          | _                        | _           | Book1 -   | Excel       |           |
|---------------------------------|-------------------------------------------------|----------------|--------------|----------|----------|--------------------------|-------------|-----------|-------------|-----------|
| File                            | Home Ins                                        | ert Page Layo  | out Formulas | Data     | Review V | 'ie <mark>'</mark> v CPD | Pawer Pivot | 🛛 Tell me | what you wa | int to do |
| ตรวจสอบ<br>ความถูกต้อง<br>CPD I | ส่ง ตรวจส<br>ข้อมูล โปรแกรม<br>Data Acquisition | สอบ<br>มล่าสุด |              |          |          |                          |             |           |             |           |
| A1                              | • :                                             | × 🗸 j          | fx           |          |          |                          |             |           |             |           |
|                                 | АВ                                              | C              | D            | Е        | F        | G                        | H           | I         | J           | K         |
| 1                               |                                                 |                |              |          |          |                          |             |           |             |           |
| 2                               |                                                 |                |              |          |          |                          |             |           |             |           |
| 3                               |                                                 |                |              |          |          |                          |             |           |             |           |
| 4                               |                                                 |                |              |          |          |                          |             |           |             |           |
| 5                               |                                                 |                |              |          |          |                          |             |           |             |           |
| 0<br>7                          |                                                 |                |              |          |          |                          |             |           |             |           |
| 8                               |                                                 |                |              |          |          |                          |             |           |             |           |
| 9                               |                                                 |                |              |          |          |                          |             |           |             |           |
| 10                              |                                                 |                |              |          |          |                          |             |           |             |           |
| 11                              |                                                 |                |              |          |          |                          |             |           |             |           |
| 12                              |                                                 |                |              |          |          |                          |             |           |             |           |
| 13                              |                                                 |                |              |          |          |                          |             |           |             |           |

เมื่อลงโปรแกรมเรียบร้อยให้เปิด Microsoft Excel จะปรากฏ Tab CPD ดังรูป และชุดคำสั่ง 3 ชุด ประกอบด้วย

- 1. ตรวจสอบความถูกต้อง
- 2. ส่งข้อมูล
- 3. ตรวจสอบโปรแกรมล่าสุด

## วิธีการ Download แบบรายบาน

| ) ก  | าธรายงาน โปรแกรมดาวน์โหลด               |            |
|------|-----------------------------------------|------------|
| ) II | บบรายงานข้อมูลทางการเงินของสหกรณ์       |            |
| ที   | ชื่อแบบรายงาน                           | ประเภทไฟล์ |
| 1    | แบบรายงาน 1 การลงทุนในหลักทรัพย์        |            |
| 2    | แบบรายงาน 2 ลูกหนี้เงินให้ดู้ยืม        |            |
| 3    | แบบรายงาน 3 ลูกหนึ่เงินให้กู้ยืมรายใหญ่ |            |
| 4    | แบบรายงาน 4 เงินภู่ยืม                  | X          |
| 5    | แบบรายงาน 5 เจ้าหนี้เงินภู้ยืมรายใหญ่   | 8          |
| 6    | แบบรายงาน 6 ผู้ฝากเงินรายใหญ่           |            |
| 7    | แบบรายงาน 7 ฐานะสภาพคล่องสุทธิ          |            |
| 8    | แบบรายงาน 8 สินทรัพย์สภาพคล่อง          |            |

#### 🕒 คู่มือแบบการรายงานข้อมูลทางการเงินของสหกรณ์

| ที | ที่ ชื่อดู่มือ                                | ประเภทไฟล์ |
|----|-----------------------------------------------|------------|
| 1  | ยู่มือแบบรายงานรายละเอียดการลงทุนในหลักทรัพย์ | A<br>PCE   |

#### 🕒 โปรแกรมดาวน์โหลด

| ที | โปรแกรม          | ประเภทไฟล์ |
|----|------------------|------------|
| 1  | ดาวน์โหลดโปรแกรม |            |

### 💠 ไปที่แบบรายงานข้อมูลทางการเงินของสหกรณ์

### Click icon file excel ของแต่ละแบบ

## IIUUSIADIU

|     | ם יירי פיי<br>פיילי פייפי                   | 🛚 • 🛃 🝸 🖽 🕻                      | ; T <u></u> = -                        |                  | แบบรายงาน_1_กา           |
|-----|---------------------------------------------|----------------------------------|----------------------------------------|------------------|--------------------------|
|     | File Home                                   | Insert Page Layout               | Formulas Data Re                       | eview View CPD   | Power Pivot              |
| Pa  | ► X Cut<br>► Copy →<br>ste<br>✓ Format Pain | TH SarabunPSk ▼ 1<br>B I U → ⊞ → |                                        | E   🇞 🗸 📑 Wrap T | Fext Gener<br>& Center + |
|     | Clipboard                                   | rs Font                          | L2                                     | Alignment        | 15                       |
| D   | 10 • :                                      | × ✓ fx                           |                                        |                  |                          |
|     | А                                           |                                  | с                                      | D                | E                        |
| 1   | <mark>แบบรายงานราย</mark> ะ                 | ละเอียดการลงทุนในห               | หลักทรัพย์                             |                  | _                        |
| 2   | รหัสสหกรณ์/ชุมนุมสหกรณ์                     | í                                | 1234567891234                          |                  |                          |
| з   | ชื่อสหกรณ์ออมทรัพย์/ชุมนุ                   | ุ่มสหกรณ์ออมทรัพย์               | สหกรณ์ xxxx จำกัด                      |                  |                          |
| 4   | ณ วันที่                                    |                                  | 31/07/2017                             |                  |                          |
| 5   |                                             |                                  |                                        |                  |                          |
| 6   | ที่                                         | ประเภทเงินลงทุน                  | รหัสหลักทรัพย์<br>( code ISIN/ThaiBMA) | ประเภทหลักทรัพย์ | ผู้ออกหลักทรัพย์         |
| 7   | 1                                           |                                  |                                        |                  |                          |
| 8   | 2                                           |                                  |                                        |                  |                          |
| 9   | 3                                           |                                  |                                        |                  |                          |
| 10  | 4                                           |                                  |                                        |                  | -                        |
| 11  | 5                                           |                                  |                                        |                  |                          |
| 12  | 6                                           |                                  |                                        |                  |                          |
| 13  | 7                                           |                                  |                                        |                  |                          |
| 14  | 8                                           |                                  |                                        |                  |                          |
| 10  | 9                                           |                                  |                                        |                  |                          |
| 10  | ∢ ▶ ่คำอธิบ                                 | าย แบบรายงาน 1                   | แหล่งข้อมลตราสารเ                      | งนี้ (+)         |                          |
| Rea | ady                                         |                                  |                                        |                  |                          |

แบบรายงานแต่ละแบบจะประกอบไปด้วย Sheet 1. คำอธิบาย

2. แบบรายงาน

<u>ยกเว้น</u> แบบรายงาน **1** ที่จะมี **sheet** แหล่งข้อมูลตราสาร หนี้ ที่จะบอกเว็บไซต์ในการหาข้อมูลของตราสารหนี้เพื่อนำมา กรอกข้อมูลในแบบรายงาน

# การกรอกข้อมูลเบื้องต่น

|     | ਜ਼ ਙਾ ੇ ਾ 🖥                         | 🛢 • 🛃 🝸 🖽 🕻                    |                                        |                                                                       | แบบรายงาน_1_กา              |
|-----|-------------------------------------|--------------------------------|----------------------------------------|-----------------------------------------------------------------------|-----------------------------|
|     | File Home                           | Insert Page Layout             | Formulas Data Rev                      | iew View CPD                                                          | Power Pivot                 |
| Pa  | Cut<br>Copy -<br>ste<br>Format Pain | TH SarabunPSk ▼ 1<br>B I U → □ |                                        | Image: System     Image: System       Image: System     Image: System | ext Gener<br>& Center - 🗣 - |
|     | Clipboard                           | Fa Font                        | L2                                     | Alignment                                                             | L2                          |
| D   | 10 - :                              | $\times \checkmark f_x$        |                                        |                                                                       |                             |
|     | А                                   |                                | с                                      | D                                                                     | E                           |
| 1   | แบบรายงานราย                        | ละเอียดการลงทุนในห             | หลักทรัพย์                             |                                                                       |                             |
| 2   | รหัสสหกรณ์/ชุมนุมสหกรณ์             | í                              | 1234567891234                          |                                                                       |                             |
| 3   | ชื่อสหกรณ์ออมทรัพย์/ชุมนุ           | ุ่มสหกรณ์ออมทรัพย์             | สหกรณ์ xxxx จำกัด                      |                                                                       |                             |
| 4   | ณ วันที่                            |                                | 31/07/2017                             |                                                                       |                             |
| 5   |                                     |                                |                                        |                                                                       |                             |
| 6   | ที่                                 | ประเภทเงินลงทุน                | รหัสหลักทรัพย์<br>( code ISIN/ThaiBMA) | ประเภทหลักทรัพย์                                                      | ผู้ออกหลักทรัพย์            |
| 7   | 1                                   |                                |                                        |                                                                       |                             |
| 8   | 2                                   |                                |                                        |                                                                       |                             |
| 9   | 3                                   |                                |                                        |                                                                       |                             |
| 10  | 4                                   |                                |                                        | -                                                                     | <b>•</b>                    |
| 11  | 5                                   |                                |                                        |                                                                       |                             |
| 12  | 0                                   |                                |                                        |                                                                       |                             |
| 14  | 8                                   |                                |                                        |                                                                       |                             |
| 15  | 9                                   |                                |                                        |                                                                       |                             |
| 16  | 10                                  |                                |                                        |                                                                       |                             |
|     | ∢                                   | มาย <mark>แบบรายงาน_1</mark>   | แหล่งข้อมูลตราสารหเ                    | ž 🛛 🕀 🔄                                                               |                             |
| Rea | ıdy                                 |                                |                                        |                                                                       |                             |

ทุกแบบรายงานจะมีข้อมูลเบื้องต้นในส่วนหัวรายงาน เหมือนกัน ซึ่งประกอบด้วย

- 1. ชื่อแบบรายงาน
- รหัสสหกรณ์/ชุมนุมสหกรณ์ ให้ใส่เลขสหกรณ์ 13 หลัก ซึ่งสามารถหาได้จาก http://e-service.cpd.go.th/amlocode/
   ชื่อสหกรณ์
- น วันที่
   ให้กรอกข้อมูลวันที่สิ้นเดือนของข้อมูลที่รายงานเป็นปี ค.ศ.
   โดยมีรูปแบบดังนี้ dd/mm/yyyy เช่น รายงานข้อมูลเดือน
- มิถุนายน ให้กรอก **30/06/2017**

## การกรอกบ้อมูลเลข 13 หลัก

### เข้าไปที่เว็บไซต์ www.cpd.go.th

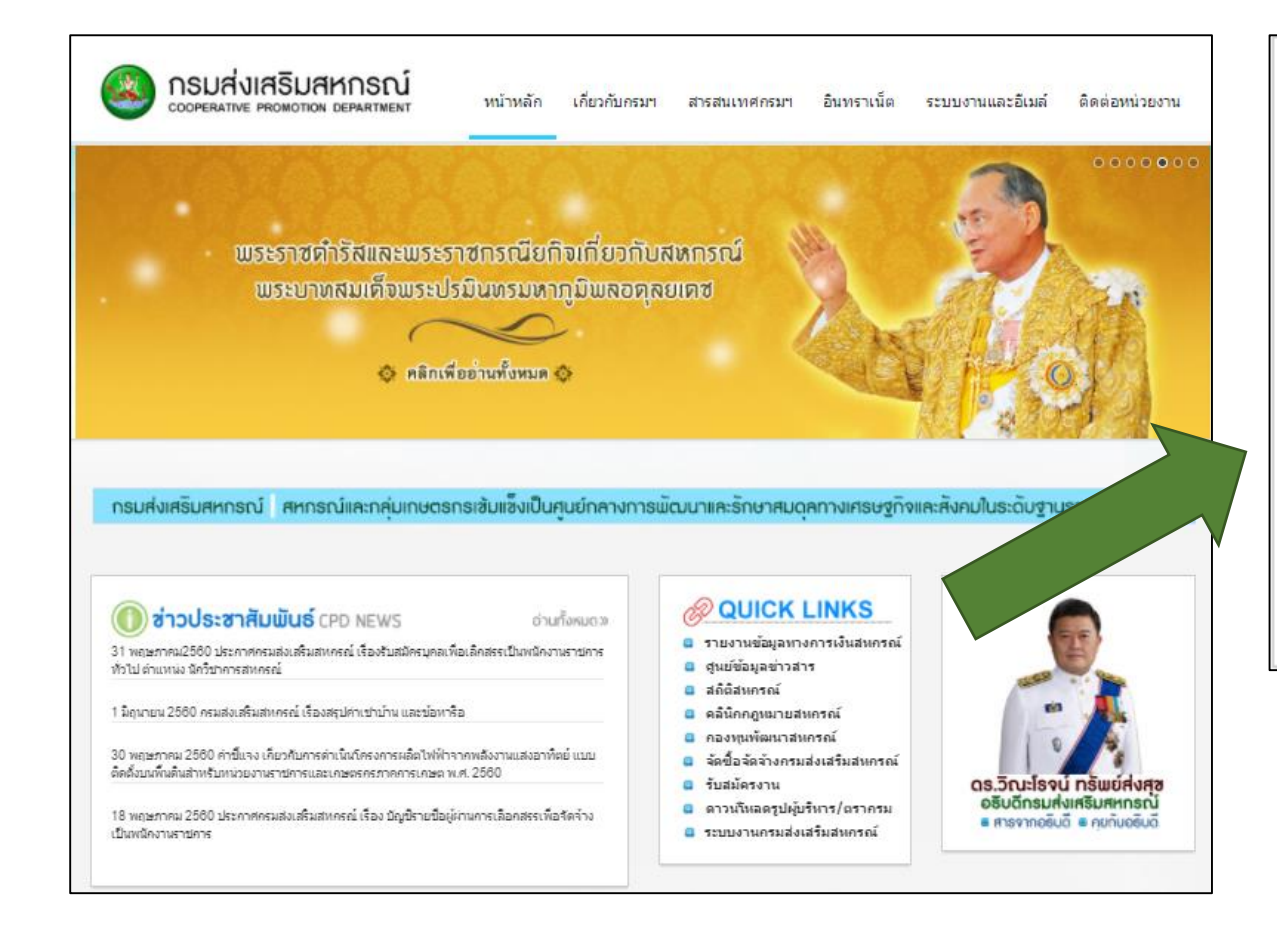

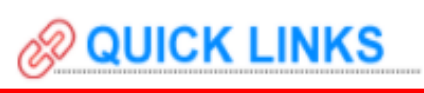

- 😆 รายงานข้อมูลทางการเงินสหกรณ์
- 🕒 ศูนย์ข้อมูลข่าวสาร
- 🙂 สถิติสหกรณ์
- 🔋 คลินิกกฎหมายสหกรณ์
- 🗄 กองทุนพัฒนาสหกรณ์
- 🛚 จัดซื้อจัดจ้างกรมส่งเสริมสหกรณ์
- 🛚 รับสมัครงาน
- 🔋 ดาวน์โหลดรูปผู้บริหาร/ตรากรม
- 🗄 ระบบงานกรมส่งเสริมสหกรณ์

## รายงานข้อมูลทาง การเงินสหกรณ์

## การกรอกข้อมูลเลข 13 หลัก

### 🕒 ธายชื่อสหกรณ์ที่ต้องธายงานข้อมูลทางการเงิน

| ที่ | ชื่อเอกสาร                                          | ประเภทไฟล์ |
|-----|-----------------------------------------------------|------------|
| 1   | รายชื่อสหกรณ์ที่ต้องรายงานข้อมูลทางการเงินของสหกรณ์ | PDF        |

### 🕒 เอกสารซี้แจงแบบธายงานข้อมูลทางการเงิน

| ที่ | ชื่อเอกสาร                                                        | ประเภทไฟล์ |
|-----|-------------------------------------------------------------------|------------|
| 1   | เอกสารชี้แจงแบบรายงานข้อมูลทางการเงิน (วันที่ 9,12 มิถุนายน 2560) | PDF        |
| 2   | คู่มือการใช้แบบรายงาน (วันที่ 9,12 มิถุนายน 2560)                 | PDF        |

### 🕒 ลิงค์เว็บไซต์ข้อมูล

| ที่ | เว็บไซด์                            |
|-----|-------------------------------------|
| 1   | เว็บไซต์สมาคมตลาดตราสารหนี้ไทย      |
| 2   | เว็บไซต์ตลาดหลักทรัพย์แห่งประเทศไทย |

๑หัสสถาบันการเงิน สำหรับแบบรายงานการทำธุรกรรมของสหกรณ์ คลิกเพื่อคันหา>>

Click ที่ รหัสสถาบัน การเงิน สำหรับแบบ รายงานการทำธุรกรรม ของสหกรณ์

หรือพิมพ์ URL: http://eservice.cpd.go.th /amlocode/

## การกรอกบ้อมูลเลข 13 หลัก

### รหัสสถาบันการเงิน สำหรับแบบรายงานการทำธุรกรรมของสหกรณ์

#### รหัสสถาบันการเงิน สำหรับกิจการสหกรณ์

ตามประกาศกรมส่งเสริมสหกรณ์ เรื่องแนวทางปฏิบัติตามมาตรการในการดำเนินธุรกรรมการเงิน ของสหกรณ์ เพื่อความปลอดภัยและป้องกันปราบปรามการฟอกเงิน และต่อด้านการสนับสนุนทางการเงิน แก่การก่อการร้าย ลงวันที่ 2 ดุลาคม พ.ศ. 2551 กำหนดให้สหกรณ์ทุกประเภทที่มีทุนเรือนหุ้น ณ วันสิ้นปีทางบัญชีของสหกรณ์ตั้งแต่สองล้านบ้านขึ้นไป จะต้องรายงานธุรกรรมทางการเงินต่อสำนักงาน ป้องกันและปราบปรามการฟอกเงินตามที่บัญญัติไว้ใน พรบ.ป้องกันและปราบปรามการฟอกเงิน พ.ศ.2542 และที่แก้ไขเพิ่มเติม (ฉบับที่ 2) พ.ศ.2551

เพื่อเป็นการอำนวยความสะดวกสำหรับผู้ประกอบกิจการสหกรณ์ ที่จะต้องมีการแจ้งรายงานธุรกรรม ผ่านระบบ AERS (AMLO Electronic Reporting System) ของสำนักงานป้องกันและปราบปรามการฟอกเงิน (ปปง.) กรมส่งเสริมสหกรณ์จึงให้มีบริการสืบค้นเลขรหัสสถาบันการเงิน สำหรับกิจการสหกรณ์ เพื่ออำนวย ความสะดวกแก่ผู้ประกอบกิจการสหกรณ์ที่จะต้องดำเนินการแจ้งรายงานธุรกรรมผ่านระบบฯ ดังกล่าว

ทั้งนี้ หากผู้ประกอบกิจการสหกรณ์รายใด ต้องการทราบข้อมูลเพิ่มเติมเกี่ยวกับการรายงานธุรกรรม ท่านสามารถด้นหาข้อมูลเพิ่มเติมได้ที่เว็บไซด์ของสำนักงานป้องกันและปราบปรามการฟอกเงิน (ปปง.) ที่ http://www.amlo.go.th

 ประกาศกรมส่งเสริมสหกรณ์ เรื่องแนวทางปฏิบัติตามมาตรการในการดำเนินธุรกรรมการเงินของ สหกรณ์ เพื่อความปลอดภัยและป้องกันปราบปรามการฟอกเงิน และต่อด้านการสนับสนุนทางการเงิน แก่การ ก่อการร้าย ลงวันที่ 2 ตุลาคม พ.ศ.2551

### 1. Click ค้นหารหัสสถาบัน

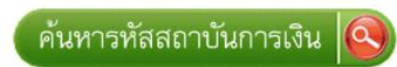

#### กรมส่งเสริมสหกรณ์

12 ถนนกรุงเกษม แขวงวัดสามพระยา เขตพระนคร กรุงเทพมหานคร 10220 โทรศัพท์ 0-2881-1900, โทรสาร 0-2281-3095 0-2282-6078

### รหัสสถาบันการเงิน

### สำหรับแบบรายงานการทำธุรกรรมของสหกรณ

#### <mark>ด้นหารหัสสถาบันการเงิน</mark>

| จังหวัดที่ตั้ง       | กรุณาเลือกจังหวัด ▼              |  |
|----------------------|----------------------------------|--|
| หกรณ์ที่ต้องการค้นหา | ถรุณาเลือกจังหวัดก่อนเลือกสหกรณ์ |  |
|                      | ค้นหาเลขรหัส                     |  |

เลือกจังหวัด และชื่อสหกรณ์
 Click ค้นหาเลขรหัส

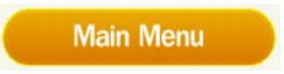

#### กรมส่งเสริมสหกรณ์

12 ถนนกรุงเกษม แขวงวัดสามพระยา เขตพระนคร กรุงเทพมหานคร 10220 โทรศัพท์ 0-2881-1900, โทรสาร 0-2281-3095 0-2282-6078

## การกรอกข้อมูลเลข 13 หลัก

| ອາຍາມເພື່ອເຫັນແພນ ອາຍາມເຊັ່ວຍັງທີ່ອອກແບບເພື່ອເຫັນເພື່ອເຫັນເພື້ອເຫັນເພື່ອເຫັນເພື່ອເຫັນເພື່ອເຫັນເພື່ອເຫັນເພື່ອເຫັນເພື່ອເຫັນເພື່ອເຫັນເພື່ອເຫັນເພື່ອເຫັນເພື່ອເຫັນເພື່ອເຫັນເພື່ອເຫັນເພື່ອເຫັນເພື່ອເຫັນເພື່ອເຫັນເພື່ອເຫັນເພື່ອເຫັນເພື່ອເຫັນເພື່ອເຫັນເພື່ອເຫັນເພື່ອເຫັນເພື່ອເຫັນເພື່ອເຫັນເພື່ອເຫັນເພື່ອເຫັນເພື່ອເຫັນເພື່ອເຫັນເພື່ອເຫັນເພື່ອເຫັນເພື່ອເຫັນເພື<br>ພູກາເປັນເພື່ອເຫັນເພື່ອເຫັນເພື່ອເຫັນເປັນເພື່ນເຫັນເພື່ອເປັນເພື່ນເພື່າເປັນເພື່ມເປັນເພື່ມເປັນເພື່ນເພື່ອເປັນເພື່ອເປັນເພື່ອເປັນເປັນເພື່ນເພື່ອເປັນເພື່ອເປັນເປັນເພື່ນເພື່ອເປັນເປັນເປັນເພື່ນເປັນເພື່ນເປັນເປັນເປັນເປັນເປັນເປັນເປັນເປັນເປັນເປັ | นำเลขรหัสกลาง <b>13</b> หลักมา<br>กรอกในแบบรายงานข้อมูล      |
|----------------------------------------------------------------------------------------------------|--------------------------------------------------------------|
| คันหาเลขรหัส       รหัสกลาง 13 ห         สหกรณ์ที่ด้นหาคือ "สหกรณ์การเกษตรบางขุนเทีย         รายละเอียดสหกรณ์       COOP_ID : 103 / รหัสกลาง 13 หลัก : 1010001225240         เลขทะเบียน       ชื่อสหกรณ์                                                                                                    | หลัก<br>แบบรายงานรายละเอียดการลงทุนในหล <sub>ู</sub> เกรัพย์ |
| กสก.16/2524 สหกรณ์การเกษตรบางขุนเทียน จำกัด<br>24/6 หมู่ที่ 6 ถนนพระราม 2 แขวงบางมด เขตจอมทอง กรุงเทพมหานคร                                                                                                    | รหัสสหกรณ์/ชุมนุมสหกรณ์ 1234567891234                        |
| รหัสสถาบันการเงิน ของสหกรณ์นี้คือ <b>710 01030</b>                                                                                                    | ชื่อสหกรณ์ออมทรัพย์/ชุมนุมสหกรณ์ออมทรัพย์ สหกรณ์ xxxx จำกัด  |
| *** หากสหกรณ์มีการเปลี่ยนประเภท รหัสสถาบันการเงินจะถูกกำหนดใหม่ตามประเภทที่เปลี่ยนไป ***                                                                                                    | ณ วันที่ 31/07/2017                                          |
| Main Menu<br>กรมส่งเสริมสหกรณ์                                                                                                    | ที่ ประเภทเงินลงทุน รหัสหลักทรัพย์<br>( code ISIN/ThaiBMA)   |
| 12 ถนนกรุงเกษม แขวงวัดสามพระยา เขตพระนคร กรุงเทพมหานคร 10220 โทรศัพท์ 0-2881-1900, โทรสาร 0-2281-3095 0-2282-6078                                                                                                    |                                                              |

# การกรอกข้อมูลวันที่

|                                             | · ج ب ط                | 🛢 • 🛃 🝸 🖽 🕻                    |                                        |                                        | แบบรายงาน_1_ก    | ารลงทุนในหลักทรัพย์.xls                  |  |  |
|---------------------------------------------|------------------------|--------------------------------|----------------------------------------|----------------------------------------|------------------|------------------------------------------|--|--|
|                                             | File Home              | Insert Page Layout             | Formulas Data Re                       | wiew View CPD                          | Power Pivot      | 🗘 Tell me what you v                     |  |  |
| Pa                                          | Cut                    | TH SarabunPSK • 1<br>B I U • H |                                        | E   ≫ -<br>E Wrap 1<br>Wrap 1<br>Merge | Fext Text        | rext <sup>Fo</sup>                       |  |  |
| C                                           | 4 •                    |                                | '31/07/2017                            |                                        | _                |                                          |  |  |
| 1                                           | ุ<br>แบบรายงานราย      | 3 L                            | / U / / ZU I<br>หลักทรัพย์             | D                                      | E                | F                                        |  |  |
|                                             | รหัสสหกรณ์/ชุมนุมสหกระ | រ៍                             | 1234567891234                          |                                        |                  |                                          |  |  |
| 3 ชื่อสหกรณ์ออมทรัพย์/ชุมนุมสหกรณ์ออมทรัพย์ |                        | สหกรณ์ xxxx จำกัด              |                                        |                                        |                  |                                          |  |  |
| 4 ณ วันที่                                  |                        | 31/07/2017                     |                                        |                                        |                  |                                          |  |  |
|                                             |                        |                                |                                        |                                        |                  |                                          |  |  |
| 6                                           | ที่                    | ประเภทเงินลงทุน                | รหัสหลักทรัพย์<br>( code ISIN/ThaiBMA) | ประเภทหลักทรัพย์                       | ผู้ออกหลักทรัพย์ | ประเภทภาคเศรษฐกิจ<br>ของผู้ออกหลักทรัพย์ |  |  |
|                                             | 1                      |                                |                                        |                                        |                  |                                          |  |  |
|                                             | 2                      |                                |                                        |                                        |                  |                                          |  |  |
|                                             | 3                      |                                |                                        |                                        |                  |                                          |  |  |
|                                             | 4                      |                                |                                        |                                        |                  |                                          |  |  |
|                                             | 5                      |                                |                                        |                                        |                  |                                          |  |  |
|                                             | 6                      |                                |                                        |                                        |                  |                                          |  |  |
|                                             | 7                      |                                |                                        |                                        |                  |                                          |  |  |
| 14                                          | 8                      |                                |                                        |                                        |                  |                                          |  |  |
|                                             | 9                      |                                |                                        |                                        |                  |                                          |  |  |
| 16                                          | 10                     |                                | ·····                                  |                                        |                  |                                          |  |  |
|                                             | ∢ ▶ ∣คำอธ              | บาย แบบรายงาน_1                | แหลงขอมูลตราสารห                       | 111 (+)                                |                  |                                          |  |  |
| Rea                                         | ady                    |                                |                                        |                                        |                  |                                          |  |  |

## <u>การกรอกข้อมูลวันที่ในแบบรายงาน</u>

โปรแกรมนี้จะเก็บข้อมูลวันที่ในรูปแบบของ Text ดังนั้น ควร ตรวจสอบ cell ที่รายงานข้อมูลวันที่ให้อยู่ในรูปแบบของ Text หรือ ใส่เครื่องหมาย ' หน้าข้อมูลวันที่เพื่อให้ cell นั้น ๆ เก็บ ข้อมูลในรูปแบบ Text เช่น '15/06/2017

<u>หมายเหตุ</u> ในกรณีเมื่อตรวจสอบความถูกต้องข้อมูลและโปรแกรมแจ้ง เตือนว่า "รูปแบบข้อมูลต้องเป็น **dd/MM/yyyy** (ค.ศ.), ไม่เป็นวันที่ ก่อนหน้า 01/01/1990 และไม่เกินวันที่ 31/12/2050 " ให้ตรวจสอบข้อมูล ว่าเป็นปี ค.ศ. และรูปแบบข้อมูลเป็นรูปแบบ **Text** หรือไม่

## การกรอกบ้อมูลในแบบรายงาน

| ที่ | ประเภทเงินลงทุน | ( ( |
|-----|-----------------|-----|
| 1   |                 | -   |
| 2   |                 |     |
| 3   |                 |     |
| 4   |                 |     |

| 5    |               |                                        |                                        |                                                                                              |          |
|------|---------------|----------------------------------------|----------------------------------------|----------------------------------------------------------------------------------------------|----------|
| 6    | ที่           | ประเภทเงินลงทุน                        | รหัสหลักทรัพย์<br>( code ISIN/ThaiBMA) | ประเภทหลักทรัพย์                                                                             | ผู้ย     |
| 7    | 1             |                                        |                                        |                                                                                              | -        |
| 8    | 2             |                                        |                                        | 101010 พันธบัตร<br>101020 หุ้นกู้                                                            | ^        |
| 9    | 3             |                                        |                                        | 101030 ตั๋วสัญญาใช้เงิน<br>101040 ตั๋วแลกเงิน                                                |          |
| 10   | 4             |                                        |                                        | 101050 หน่วยลงทุนในกองทุนรวม<br>101060 หน่วยลงทุนในกองทุนรวม<br>101070 เวิ้มว หมาในกองทุนรวม |          |
| •    | ▶ คำอธิบาย แบ | <mark>บรายงาน_1</mark> แหล่งข้อมูลตราส | ารหนี้ (+)                             | 1010/0 เงินสิ่งทุ่นในท่องทุ่นสวนบุ<br>101080 หุ้นในชุ่มนุมสหกรณ์ฯ                            | <b>~</b> |
| Read | V             |                                        |                                        |                                                                                              |          |

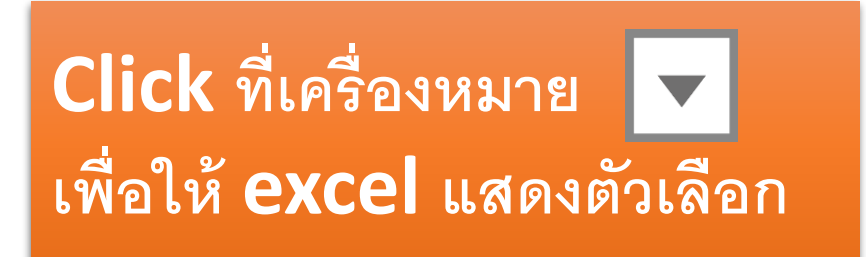

# การเพิ่ม/ลด จำนวนแทวของข้อมูล

- แบบรายงานที่ต้องมีการเพิ่มหรือลดจำนวนแถวของ ข้อมูล มีดังต่อไปนี้
  - แบบรายงานที่ 1 การลงทุนในหลักทรัพย์
  - แบบรายงานที่ 3 ลูกหนี้เงินให้กู้ยืมรายใหญ่
  - แบบรายงานที่ 5 เจ้าหนี้เงินกู้ยืมรายใหญ่
  - แบบรายงานที่ 6 ผู้ฝากเงินรายใหญ่

เนื่องจากแต่สหกรณ์มีปริมาณข้อมูลที่ไม่เท่ากัน

| 5    |            |    |           |                 |        |                                   |
|------|------------|----|-----------|-----------------|--------|-----------------------------------|
| 6    | ที่        |    | ประเภ     | าทเงินลงทุน     | ( c    | รหัสหลักทรัพย์<br>ode ISIN/ThaiBM |
| 13   | 7          |    |           |                 |        |                                   |
| 14   | 8          |    |           |                 |        |                                   |
| 15   | 9          |    |           |                 |        |                                   |
| 16   | 10         |    |           |                 |        |                                   |
| 17   |            |    |           |                 |        |                                   |
| 18   |            |    |           |                 |        |                                   |
| 19   |            |    |           |                 |        |                                   |
| 20   |            |    |           |                 |        |                                   |
| •    | ▶ คำอธิบาย | แบ | บรายงาน_1 | แหล่งข้อมูลตราส | ำรหนี้ | $\oplus$                          |
| Read | у          |    |           |                 |        |                                   |

# การเพิ่ม/ลด จำนวนแทวของข้อมูล

วิธีการ <u>เพิ่ม</u> จำนวนแถว เพื่อให้มี

## 🔹 ในแถวถัดไป

### **1. Click** ขวาที่ตัวเลขด้านหน้าของ แถวล่างสุด

| 5    |   |          |    |           |                 |          |                                   |
|------|---|----------|----|-----------|-----------------|----------|-----------------------------------|
| 6    |   | ที่      |    | ประเภ     | ทเงินลงทุน      | ( c      | รหัสหลักทรัพย์<br>ode ISIN/ThaiBM |
| 13   |   | 7        |    |           |                 |          |                                   |
| 14   |   | 8        |    |           |                 |          |                                   |
| 15   |   | 9        |    |           |                 |          |                                   |
| 10   |   | 10       |    |           |                 |          |                                   |
| 17   |   |          |    |           |                 |          |                                   |
| 18   |   |          |    |           |                 |          |                                   |
| 19   |   |          |    |           |                 |          |                                   |
| 20   |   |          |    |           |                 |          |                                   |
| 4    |   | คำอธิบาย | แบ | บรายงาน_1 | แหล่งข้อมูลตราส | ารหนี้ 📋 | ÷                                 |
| Read | y |          |    |           |                 |          |                                   |

### **2.** เลือก COPY

| VVORKDOOK VIEWS |                                  |      |                        | Snow           | Zoom        |
|-----------------|----------------------------------|------|------------------------|----------------|-------------|
| A16             | · · · ·                          | ×    | $\checkmark f_x$       | 10             |             |
| 35              | Cu <u>r</u>                      |      |                        |                |             |
|                 | Copy                             |      |                        | В              |             |
| 4               |                                  |      |                        |                | 31/07/2017  |
| 5               | Paste <u>S</u> pecial            |      |                        |                |             |
|                 | Insert                           |      |                        | <b>.</b>       | รหัสหล้     |
| 6               | <u>D</u> elete<br>Clear Contents |      | บระเส                  | าทเงนลงทุน     | ( code ISIN |
| 13 📰            | Eormat Cells                     |      |                        |                |             |
| 14              | <u>R</u> ow Height               |      |                        |                |             |
| 15              | Hide                             |      |                        |                |             |
| 16              | Unhide                           |      |                        |                |             |
| 17 TH S         | Sarat - 16 - A                   | А` 뎍 | - % , 🚍                |                |             |
| 18 <b>B</b>     | I 🔤 🖄 - 🗛 -                      | - 1  | E.0 .00 ◀<br>.00 →.0 ◀ |                |             |
| 19              |                                  |      |                        |                |             |
| 20              |                                  |      |                        |                |             |
| < >             | คำอธิบาย                         | แบ   | บรายงาน_1              | แหล่งข้อมูลตรา | สารหนี้ 🕀   |
| Ready           |                                  |      |                        |                |             |

### 3. เลือก insert Copied Cells ณ ตัวเลขของแถวที่ต้องการเพิ่ม

| 딦 5 · c · 麗 · [2] 下 田<br>File Home Insert Page Layo   | ut Formulas Data                                  | Review View C                  |
|-------------------------------------------------------|---------------------------------------------------|--------------------------------|
| Normal Page Break Page Custom<br>Preview Layout Views | uler 🗹 Formula Bar<br>ridlines 🗹 Headings<br>Show | Zoom 100% Zoom Selecti<br>Zoom |
| A17 • : × • f                                         | ×                                                 |                                |
| Cut                                                   | в                                                 | с                              |
| Сору                                                  |                                                   | 31/07/2017                     |
| Paste Options:                                        |                                                   | 51/01/2011                     |
| $5$ $f_{123}$ $f_{x}$ $f_{x}$                         |                                                   |                                |
| Paste <u>S</u> pecial ▶                               |                                                   | รหัสหลักท                      |
| Insert Copied C <u>e</u> lls                          | ระเภทเงนลงทุน                                     | ( code ISIN/T                  |
| Delete                                                |                                                   |                                |
| Clear Contents                                        |                                                   |                                |
| 14 🔚 Eormat Cells                                     |                                                   |                                |
| 15 Bow Height                                         |                                                   |                                |
| 16 Hide                                               |                                                   |                                |
| Unnide<br>17                                          |                                                   |                                |
| 18 Browalliz - 16 - A A S - %                         |                                                   |                                |
| B I ≡ 🎂 - A - 🖽 - 5.00 →00 →                          | *                                                 |                                |
|                                                       |                                                   |                                |
| 20                                                    |                                                   |                                |
| ◄ ▶ คำอธิบาย แบบรายงาร                                | <mark>น_1</mark> แหล่งข้อมูลตราส                  | ารหนี้ 🕂 🕀                     |
| Select destination and press ENTER or choose Pa       | ste                                               |                                |

# การเพิ่ม/ลด จำนวนแถวของข้อมูล

### 🛠 วิธีการ <u>ลิต</u> จำนวนแถว

### **1. Click** ขวาที่ตัวเลขด้านหน้าของ แถวล่างสุด

| 5    |           |                       |            |                 |        |                                   |
|------|-----------|-----------------------|------------|-----------------|--------|-----------------------------------|
| 6    | ที่       |                       | ประเภา     | าเงินลงทุน      | ( cc   | รหัสหลักทรัพย์<br>ode ISIN/ThaiBM |
| 13   | 7         |                       |            |                 |        |                                   |
| 14   | 8         |                       |            |                 |        |                                   |
| 15   | 9         |                       |            |                 |        |                                   |
| 10   | 10        |                       |            |                 |        |                                   |
| 17   |           |                       |            |                 |        |                                   |
| 18   |           |                       |            |                 |        |                                   |
| 19   |           |                       |            |                 |        |                                   |
| 20   |           |                       |            |                 |        |                                   |
| 4    | ิ ▶   คำอ | ธิบาย <mark>แบ</mark> | ีบรายงาน_1 | แหล่งข้อมูลตราส | ารหนี้ | $(\div)$                          |
| Read | y         |                       |            |                 |        |                                   |

### **2.** เลือก **Delete**

| WORKDOOK VIEWS               |          | 1               | Snow            | Zoom         |
|------------------------------|----------|-----------------|-----------------|--------------|
| A16 •                        | $\times$ | √ fx            | 10              |              |
|                              |          |                 |                 |              |
| & Cut                        |          |                 |                 |              |
| Сору                         |          |                 | В               |              |
| Paste Options:               |          |                 |                 | 04 (07 (0047 |
|                              |          |                 |                 | 31/07/2017   |
| 5 Paste Special              |          |                 |                 |              |
| Insert                       |          |                 |                 | รหัสหลั      |
| Delete                       |          | ประเภ           | ทเงินลงทุน      | 2 Million    |
| 6<br>Clear Co <u>n</u> tents |          |                 |                 | ( code ISIN  |
| 13 📃 Eormat Cells            |          |                 |                 |              |
| 14 <u>R</u> ow Height        |          |                 |                 |              |
| 15 <u>H</u> ide              |          |                 |                 |              |
| <u>U</u> nhide               |          |                 |                 |              |
| 16 10                        | 1        |                 |                 |              |
| 17 TH Sarak - 16 - A         | A` 뎍     | - % , 🚍         |                 |              |
| 18 B I 🔤 🖄 - 🗛 -             |          | e.0 .00 →.0 →.0 |                 |              |
| 10                           |          |                 |                 |              |
|                              |          |                 |                 |              |
| 20                           |          |                 |                 |              |
| 🔹 🕨 คำอธิบาย                 | แบ       | บรายงาน_1       | แหล่งข้อมูลตราส | เารหนี้ ( ⊕  |
| Ready                        |          |                 |                 |              |

**หมายเหตุ** สาเหตุที่ต้องลดจำนวน แถวเมื่อมีแถวที่มีช่องว่าง คือ โปรแกรมจะตรวจสอบความถูกต้อง ของทุกแถวที่มีข้อมูลในแถวนั้น ๆ ถ้า มีช่องว่างเกิดขึ้นแบบรายงานนั้นจะ ไม่สามารถผ่านการตรวจสอบใน เบื้องต้นได้

## การตรวจสอบความถูกต้องของรายงาน

| <b>L. CIICK</b> ต<br><b>ธ</b> ร ๔ โปรแกรม                                                                                               | ล่าสุด <sub>พ vie</sub> , ce          | แบบรายงาน_4_เจินกู้ขึม.xlsx<br>D Power Pivot Q Tell me what |  |
|----------------------------------------------------------------------------------------------------|---------------------------------------|-------------------------------------------------------------|--|
| รักราจสอบ ส่ง ตรวจสอบ<br>วามถูกต้อง ข้อมู เ โปรแกรมล่าสุด<br>CPD Data Acquisition                                                       | <sup>Folder</sup><br>เลือก <b>T</b> a | ab CPD                                                      |  |
| 2. Click ตรวจสอบ<br>ความถูกต้อง                                                                                                    | В                                     | c                                                           |  |
| แบบรายงานเงินกู้ยืม                                                                                                    |                                       |                                                             |  |
| 2 รพัสสหกรณ์/ชุมนุมสหกรณ์                                                                                                    | 1234567889123                         |                                                             |  |
| 3 ชื่อสหกรณ์ออมทรัพย์/ชุมนุมสหกรณ์ออมทรัพย์                                                                                             | สหกรณ์ xxxx จำกัด                     |                                                             |  |
| 4 ณ วันที่                                                                                                    | 30/06/2017                            |                                                             |  |
| 5<br>3 ประเภทเจ้าหนี้เงินกู้ยืม                                                                                                    | เงินกู้ปีมระยะสั้น                    | เงินกู้ยืมระยะยาว                                           |  |
| 7 ธนาคารพาณิชย์                                                                                                    | 50,000,000.00                         | 50,000,000.00                                               |  |
| สถาบันเฉพาะกิจของรัฐ/สถาบันการเงินอื่น                                                                                                  | 50,000,000.00                         | 50,000,000.00                                               |  |
| อ สหกรณ์ออมทรัพย์/ชุมนุมสหกรณ์ออมทรัพย์                                                                                                 | 50,000,000.00                         | 50,000,000.00                                               |  |
| 0 สหกรณ์อื่น ๆ/ ชุมนุมสหกรณ์อื่น ๆ                                                                                                    | 50,000,000.00                         | 50,000,000.00                                               |  |
| 1 รัฐบาล                                                                                                    | 50,000,000.00                         | 50,000,000.00                                               |  |
| <i>a</i>                                                                                                    | 50,000,000,00                         | 50,000,000.00                                               |  |
| 2 รัฐวิสาหกิจที่ไม่ไข่สถาบันการเงิน                                                                                                    | 50,000,000.00                         |                                                             |  |
| 2 รัฐวิสาหกิจที่ไม่ใช่สถาบันการเงิน<br>3 ธุรกิจที่ไม่ใช่สถาบันการเงิน                                                                   | 50,000,000.00                         | 50,000,000.00                                               |  |
| <ol> <li>รัฐวิสาหกิจที่ไม่ใช่สถาบันการเงิน</li> <li>ธุรกิจที่ไม่ใช่สถาบันการเงิน</li> <li>ภาคครัวเรือนและสถาบันไม่แสวงหากำไร</li> </ol> | 50,000,000.00<br>50,000,000.00        | 50,000,000.00                                               |  |

### <u>การตรวจสอบความถูกต้องของข้อมูล</u>

เมื่อกรอกข้อมูลตามแบบรายงานเรียบร้อยได้ ให้ไปที่ tab CPD แล้ว

Click ชุดคำสั่ง "ตรวจสอบโปรแกรมล่าสุด"
 Click ชุดคำสั่ง "ตรวจสอบความถูกต้องของข้อมูล"

# การตรวจสอบความถูกต้องของรายงาน

| ◱ ち・♂→ਛਾ छ ▼ ⊞ 🏼 🖓 ۱                                                                                                    |                                        | แบบรายงาน_4_เงินกู้ขึ้ม.xlsx - Excel                                                                                                    |        |
|----------------------------------------------------------------------------------------------------|----------------------------------------|----------------------------------------------------------------------------------------------------|--------|
| File Home Insert Page Layout For                                                                                                    | mulas Data Review View C               | <b>PD</b> Power Pivot $Q$ Tell me what you want to                                                                                                    | do     |
| ອງລຸດອັນ ທີ່ອີການຄູ່ ເພື່ອມີ ອີການຄູດເອັດ ເພື່ອການຄູດເອັດ ເພື່ອການຄູດ<br>ເພື່ອການຄູ່ ເພື່ອການຄູ່ ເພື່ອການຄູ່ ເພື່ອການຄູ່ ເພື່ອການຄູ່ ເພື່ອການຄູດເອັດ ເພື່ອການຄູດເອັດ ເພື່ອການຄູ່ ເພື່ອການຄູ່ ເພື່ອການຄູ່ ເພື່ອການຄູ້ ເພື່ອການຄູດເອັດ ເພື່ອການຄູດເອັດ ເພື່ອການຄູດເອັດ ເພື່ອການຄູດເອັດ ເພື່ອການຄູ້ ເພື່ອການຄູ້າເຫຼາ ເພື່ອການຄູ່າເປັນຄູດເອັດ ເພື່ອການຄູດເອັດ ເພື່ອການຄູດເອັດ ເພື່ອການຄູ | der                                    |                                                                                                    |        |
| ชื่อแบบรายงาน                                                                                                    | 🖅 เลือกแบบรายงานและงว                  | เลือกตามชื่อแบบ                                                                                                    | รายงาน |
| 1 แบบรายงานเงินกู้ยืม                                                                                                    | เลือกแบบรายงานและงวด                   |                                                                                                    |        |
| <ol> <li>2 รทัสสหกรณ์/ชุมนุมสหกรณ์</li> <li>3 ชื่อสหกรณ์ออมทรัพย์/ชุมนุมสหกรณ์ออมทรัพย์</li> </ol>                                                                                                    | 1234567889<br>แบบรายงาน<br>สหกรณ์ xxxx | แบบรายงาน 1 รายฉะเอียดเงินฉงทุนในหลักทรัพย์<br>แบบรายงาน 1 รายฉะเอียดเงินฉงทุนในหลักทรัพย์                                                                                                    | ~      |
| 4 ณ วันที่<br>5<br>ง ประเภทเจ้าหนี้เงินก้อืม                                                                                                    | 30/06/2017 งวดข้อมูล                   | แบบรายงาน 2 ลูกหนึ่งวินให้กู้ยืม<br>แบบรายงาน 3 ลูกหนึ่งวินให้กู้ยืมรายใหญ่ 50 รายแรก<br>แบบรายงาน 4 เจ้นกู้ยืม<br>แบบรายงาน 5 เจ้าหนึ่งวันกู้ยืมรายใหญ่ 50 รายแรก<br>แบบรายงาน 6 ผู้ฝากเงินรายใหญ่ 50 รายแรก |        |
| 7 ธนาคารพาณิทย์                                                                                                    |                                        | แบบรายงาน 7 ฐานะสภาพคล่องสุทธิ<br>แบบรายงาน 8 แบบรายงานสินทรัพย์สภาพคล่อง                                                                                                    | n      |
| 8 สถาบันเฉพาะกิจของรัฐ/สถาบันการเงินอื่น                                                                                                    |                                        |                                                                                                    |        |
| 9 สหกรณ์ออมทรัพย์/ชุมบุมสหกรณ์ออมทรัพย์                                                                                                    | 50,000,000.0                           | 50,000,000.00                                                                                                    |        |
| 10 สหกรณ์อื่น ๆ/ ชุมนุมสหกรณ์อื่น ๆ                                                                                                    | 50,000,000.0                           | 50,000,000.00                                                                                                    |        |
| 11 รัฐบาล                                                                                                    | 50,000,000.0                           | 50,000,000.00                                                                                                    |        |
| 12 รัฐวิสาหกิจที่ไปให้สองบันออรเงิน                                                                                                    | 50,000,000.0                           | 50,000,000.00                                                                                                    |        |
| 13 ธุรกิจที่ไม่ไช่                                                                                                    | 50,000,000.0                           | 50,000,000.00                                                                                                    |        |
|                                                                                                    | 50,000,000.0                           | 50,000,000.00                                                                                                    |        |
| 15 รวมเงินกู้ยืมทงสน                                                                                                    | 400,000,000.0                          | 400,000,000.00                                                                                                    |        |
| <ul> <li>♦ คำอธิบาม แบบรายงาน_4</li> <li>Ready</li> </ul>                                                                                                    | $ \oplus $                             |                                                                                                    | :      |

| 🗐 เลือเ | กแบบรายงานและงวดข้อมูลเพื่อตรวจสอบ         | $\times$ |
|---------|--------------------------------------------|----------|
| เลือ    | อกแบบรายงานและงวดข้อมูล                    |          |
|         | แบบรายงาน แบบรายงาน 4 เงินกู้ยืม ~         |          |
|         | งวดข้อมูล 30 มิถุนายน 2560 ⊞▼              |          |
|         | วันที่ ณ สิ้นเดือนของข้อมูล ตรวจสอบ ยกเลิก |          |
|         |                                            |          |

### โปรแกรมจะแสดงหน้าต่างให้เลือกแบบรายงานและ \*

### งวดข้อมูล

- เลือกแบบรายงานให้ตรงกับชื่อแบบรายงานที่
   ต้องการตรวจสอบ
- เลือกวันที่สิ้นเดือนของข้อมูล Click ตรวจสอบ

## พลการตรวจสอบรายงาน

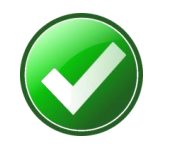

## ผ่านการตรวจสอบเบื้องต้น

| F           | <b>5</b>          | · ~ ·                                      | SI - 🗉                           |                         | E [            | è 🏹       |       | Ŧ     |         |        |     |
|-------------|-------------------|--------------------------------------------|----------------------------------|-------------------------|----------------|-----------|-------|-------|---------|--------|-----|
| F           | ile               | Home                                       | Insert                           | Page La                 | ayout          | Formula   | as    | Data  | Review  | View   | CPD |
| ตรว<br>ความ | าลสอบ<br>เถูกต้อง | ส่ง ต <sup>ะ</sup><br>ข้อมูล โปรเ<br>CPD I | รวจสอบ<br>กรมล่าสุด<br>Data Acqu | Open ไ<br>ด<br>Jisition | ſemplat        | e Folder  |       |       |         |        |     |
| A1          |                   | •                                          | ×                                | ~                       | f <sub>x</sub> | แบบรา     | ายงาา | น:    |         |        |     |
|             |                   | А                                          |                                  |                         | в              |           |       | С     | D       |        | E   |
| 1           | แบบร              | ายงาน:                                     | แบบ                              | รายงาน                  | เ4 เงิน        | เกู้ยืม   |       |       |         |        |     |
| 2           | <b>9533</b> 0     | สอบชีพ:                                    |                                  | <del>50830</del>        | _1             |           | -     |       |         |        |     |
| 3           | ผลกา              | รตรวจสอเ                                   | J: ผ่าน                          | การตรว                  | จสอบ           | เบื้องต้น |       |       |         |        |     |
| 4           |                   |                                            |                                  |                         |                |           |       |       |         |        |     |
| 5           |                   |                                            |                                  |                         |                |           |       |       |         |        |     |
| 6           |                   |                                            |                                  |                         |                |           |       |       |         |        |     |
| 7           |                   |                                            |                                  |                         |                |           |       |       |         |        |     |
| 8           |                   |                                            |                                  |                         |                |           |       |       |         |        |     |
| 9           |                   |                                            |                                  |                         |                |           |       |       |         |        |     |
| 10          |                   |                                            |                                  |                         |                |           |       |       |         |        |     |
| 11          |                   |                                            |                                  |                         |                |           |       |       |         |        |     |
| 12          |                   |                                            |                                  |                         |                |           |       |       |         |        |     |
|             | Ì<br>▶            | คำอธิบ                                     | าย                               | <u>แบบราย</u>           | เงาน_ <u>4</u> | ผลกา      | າຈສຈ  | วจสอบ | _แบบราย | เงาน_4 | Ð   |
| Read        | ly                |                                            |                                  |                         |                |           |       |       |         |        |     |

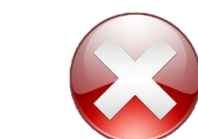

## ไม่ผ่านการตรวจสอบเบื้องต้น

| E.  | ਤੇ <b>* ੇ -</b> ∰ | - 🗗 🍸 🖽 🕞 🏹 🖻                                                                    | ຸ ແນ                                                                                                    |
|-----|-------------------|----------------------------------------------------------------------------------|----------------------------------------------------------------------------------------------------|
| F   | ile Home Ins      | sert Page Layout Formulas                                                        | Data Review View CPD Power Pive                                                                                                    |
| Pas | Cut               | BrowalliaUPC $\cdot$ 16 $\cdot$ A A A B I $\cup$ $\cdot$ $\rightarrow$ $\cdot$ A | · = = → → PWrap Text<br>• = = = • → Herge & Center •                                                                               |
| -   | Clipboard         | 5 Font                                                                           | ا<br>Alignment ہ                                                                                                    |
| E5  | ÷                 | $\times \checkmark f_x$                                                          |                                                                                                    |
|     | A                 | в                                                                                | с                                                                                                    |
| 1   | แบบรายงาน:        | แบบรายงาน 4 เงินกู้ยืม                                                           |                                                                                                    |
| 2   | ตรวจสอบชีท:       | แบบรายงาน_4                                                                      |                                                                                                    |
| 3   | ผลการตรวจสอบ:     | ไม่ผ่านการตรวจสอบเบื้องต้น                                                       |                                                                                                    |
| 4   | ดำแหน่ง           | คอลัมน์                                                                          | ข้อผิดพลาด                                                                                                    |
| 5   | Β4                | งวดข้อมูล                                                                        | รูปแบบข้อมูลต้องเป็น dd/MM/yyyy<br>(ค.ศ.), เป็นวันที่สิ้นเดือน ไม่เป็นวันที่<br>ก่อนหน้า 31/01/1990 และไม่เกินวันที่<br>31/12/2050 |
| 6   | B11               | เงินก้ยืมระยะสั้น                                                                | ข้อมลจะต้องเป็นตัวเลขไม่เกิน 25 หลัก                                                                                               |
| 7   | C13               | เงินกู้ยืมระยะยาว                                                                | ข้อมูลจะต้องเป็นตัวเลขไม่เกิน 25 หลัก                                                                                              |
| 8   |                   | વા                                                                               | - Ci                                                                                                    |
| 9   |                   |                                                                                  |                                                                                                    |
| •   | ▶ คำอธิบา:        | ย แบบรายงาน_4 ผลการต                                                             | งรวจสอบ_แบบรายงาน_4↔                                                                                                    |

# การส่งบ้อมูล

| ₿                      | জন জন 🕹 🛓 🗧                                                           |                          |                     |                       |                         | แบบรายงาน 4 เงินกู้ยืง |
|------------------------|-----------------------------------------------------------------------|--------------------------|---------------------|-----------------------|-------------------------|------------------------|
| File                   | Home Insert P                                                         | age Layout For           | mulas Data          | Review                | View                    | Developer CPD 오다       |
| 1                      | 🛛 🖈 😪 Ope                                                             | n Template Folder        |                     |                       |                         |                        |
| ตรวจส<br>ความถูก       | เอบ ส่ง ตรวจสอบ<br>เต้อง ข้อมูล โปรแกรมล่าสุด<br>CPL Data Acquisition | 1                        |                     | 1.                    | เลือก                   | Tab CPD                |
|                        | 2. ส่งข้อมูล                                                          | : × ✓                    | <b>f</b> x 5000     | 00000                 |                         |                        |
|                        | А                                                                     |                          |                     | в                     |                         | с                      |
| 2 <mark>รห</mark> ั    | ัสสหกรณ์/ชุมนุมสหกรณ์                                                 |                          | 1.23457E+12         |                       |                         |                        |
| 3 <mark>ชื่อ</mark>    | สหกรณ์ออมทรัพย์/ชุมนุมสหกรถ                                           | โออ <mark>มพรัพย์</mark> | สหกรณ์ เอออร จำ     | , MA                  |                         |                        |
| 4 ณ                    | วันที่                                                                | CPDDAExcel               | AddIn2007           | >                     | ×                       |                        |
| 5                      |                                                                       |                          |                     |                       |                         |                        |
| 6                      | ประเภทเจ้าหนี้เงิน                                                    | ភ្លំខឹរ 🚫 កត្            | ุณาบันทึกไฟล์ก่อนท่ | าการส่งข้อมูล         |                         | เงินกู้ยืมระยะยาว      |
| 7 ธน                   | าคารพาณิชย์                                                           |                          |                     |                       | ), <mark>0</mark> 00.00 | 500,0                  |
| 8 <mark>ឥព</mark>      | าบันเฉพาะกิจของรัฐ/สถาบันการเ                                         | งินยิน                   | Г                   | ОК                    | ), <mark>0</mark> 00.00 | 500,0                  |
| <mark>9</mark> สห      | กรณ์ออมทรัพย์/ชุมนุมสหกรณ์ออ                                          | มทร์พ                    |                     | ,                     | <b></b> ,00.00          | 500,0                  |
| 10 <mark>สห</mark>     | หกรณ์อื่น ๆ/ ชุมนุมสหกรณ์อื่น ๆ                                       |                          |                     | 500.                  | 000.000.00              | 500,0                  |
| 11 ទ័ត្នា              | บาล                                                                   | ຄວອມ                     | <u>ຮູ້ ສ</u> ູ      | പപ്പിം                | 1 ໕                     | 500,0                  |
| 12 ទ័ត្ន               | วิสาหกิจที่ไม่ใช่สถาบันการเงิน                                        | 11136                    | .สุขยุญเติน         | 8PM 60 PM             | 1 6 191                 | 500,0                  |
| 13 <mark>តុទ</mark> ាំ | กิจที่ไม่ใช่สถาบันการเงิน                                             | sava                     | ້ຳລາເລກ             | ลา <mark>ส</mark> . ข | ,<br>ລາເລ               | 500,0                  |
| 14 <mark>ภา</mark>     | คครัวเรือนและสถาบันไม่แสวงหา                                          | Save                     | ายชื่อเบ            | E 12 61 / 1           | ក្តម្នីល                | 500,0                  |
| 15 <mark>5</mark> 2    | มเงินกู้ยืมทั้งสิ้น                                                   |                          |                     | 4,000,                | 000,000.00              | 4,000,0                |
| 16<br>∢<br>Readv       | ) คำอธิบาย แ<br>เ≣                                                    | บบรายงาน_4               | ผลการตรวจสอบ        | _แบบรายงาน_4          | 9                       | )<br>                  |

การส่งข้อมูล

 ให้ Save ข้อมูลก่อนส่งข้อมูลทุกครั้ง กรณีที่ไม่ได้ save ข้อมูลก่อนส่ง ระบบจะแจ้ง เตือนดังรูป

2. Click ส่งข้อมูล

## การส่งบ้อมูล (ต่อ)

| 🗄 ५२४४ 🕈 🎉 र                                                                                                    | แบบรายงาน_4_เงินกู้ยืม.xlsx - Exc                         |
|----------------------------------------------------------------------------------------------------|-----------------------------------------------------------|
| File Home Insert Page Layout Forr                                                                                                    | mulas Data Review View Developer CPD ${f Q}$ Tell me what |
| און         Open Template Folder           ตรวจสอบ         ส่ง         ตรวจสอบ           ครามถูกต้อง         ข้อมูล         โปรแกรมล่าสุด           CPD Data Acquisition         CPD Data Acquisition |                                                           |
| B10 🔹 : 🗙 🗸                                                                                                    | <i>f</i> x 50000000                                       |
| A                                                                                                    | ВСС                                                       |
| 2 รหัสสหกรณ์/ชุมนุมสหกรณ์                                                                                                    | 1.23457E+12                                               |
| 3 ชื่อสหกรณ์ออมทรั้ง 📈 เลือกแบบรายงานและ                                                                                                    | ×                                                         |
| 4 ณ วันที่ <u>3.</u> ไ                                                                                                    | ลือกตามชื่อแบบรายงาน                                      |
| 5เลือกแบบรายงานแ                                                                                                    |                                                           |
| 6 ปี แบบรายงาน แบบรา                                                                                                    | ยงาน 1 รายละเอียดเงินลงทุนในหลักทรัพย์ 🗸                  |
| 7 ธนาคารพาณิชย์                                                                                                    | day, June 8,201. V                                        |
| 8 สถาบันเฉพาะกิจขะ                                                                                                    | 000.00                                                    |
| 9 สหกรณ์ออม                                                                                                    | 000.00                                                    |
| <u>10 สหกรณ์อื่น</u> 4. เลอกตามชอ                                                                                                    | แบบรายงาน สงข้อผุด ยกเลิก 000.00                          |
| 11 รัฐบาล                                                                                                    |                                                           |
| 12 รัฐวิสาหกิจที่ไม่ใช่สถาบันการเงิน                                                                                                    | 500,000,                                                  |
| 13 ธุรกิจที่ไม่ใช่สถาบันการเงิน                                                                                                    | <u>500,000</u> 5. Click ส่ง                               |
| 14 ภาคครัวเรือนและสถาบันไม่แสวงหากำไร                                                                                                    | 500,000                                                   |
| 15 รวมเงินกู้ยืมทั้งสิน                                                                                                    | 4,000,000 ขอมูล                                           |
| 16<br>∢ ▶ ดำอธิบาย แบบรายงาน_4                                                                                                    | ผลการตรวจสอบ_แบบรายงาน_4                                  |
| Ready 💼                                                                                                    |                                                           |

### การส่งข้อมูล

กรณีที่ Save ข้อมูลและ Click ส่งข้อมูลแล้ว ระบบจะขึ้นหน้าต่างเพื่อให้เลือกชื่อแบบรายงานที่ต้องการ จะส่ง และงวดข้อมูล 3. เลือกแบบรายงานให้ตรงกับชื่อรายงาน

- 4. เลือกวันที่ งวดข้อมูลที่รายงาน
- 5. Click ส่งข้อมูล

# การส่งบ้อมูล (ต่อ)

| 🖬 🕤 - 🍼 🍸 🏹 =<br>File Home Insert Page Layout Formulas Data Review View Devek                           | Avข้อมูล                                                                                                    |
|----------------------------------------------------------------------------------------------------|----------------------------------------------------------------------------------------------------|
| Open Template Folder<br>ตราจสอบ ส่ง ตราจสอบ<br>ความถูกต้อง ข้อมูล โปรแกรมล่าสุด<br>CPD Data Acquisition |                                                                                                    |
| A1     •     : × ✓ 糸     แบบรายงาน:       A     B     C                                                 | ส่งข้อมูลสำเร็จ<br>ไฟล์: F:\06042017_Fin_Report with Theme∖แบบรายงาน_4_เงินกู้ยืมxlsx<br>เลขที่อ้างอิงการส่งข้อมูล: 63814                                       |
| 1 แบบรายงาน: แบบรายงาน 4 เงินกู้ยืม                                                                     | เลขอ้างอิงการส่งรายงานข้อมล                                                                                                    |
| 2 พรวงสอบขท: แบบรายงาน_4<br>3 ผลการตรวจสอบ: ผ่านการตรวจสอบเบื้องต้น                                     | ี กกระ                                                                                                    |
| 4                                                                                                    | กรณที่ส่งข้อมูลสำเร็จ ระบบจะมีการแจ้งเตือนว่า "ส่งข้อมูลสำเร็จ" พร้อ ทั้งให้เลขที่อ้างอิงในการส่งข้อมูล เพื่อเป็นหลักฐานและ ใช้อ้างอิงในการติดต่อกับเจ้าหน้าที่ |
| <ul> <li>&lt; คำอธิบาย แบบรายงาน_4 ผลการตรวจสอบ_แบบรายงาน_4 ⊕</li> <li>Ready ธิม</li> </ul>             |                                                                                                    |

# การส่งบ้อมูล (ต่อ)

| ⊟চেংলং▼                                               | ₹, ₹                                                          |                                  |
|-------------------------------------------------------|---------------------------------------------------------------|----------------------------------|
| File Home                                             | Insert Page Layout Form                                       | ulas Data Review View            |
| ตรวจสอบ ส่ง ตรว<br>ความถูกต้อง ข้อมูล โปรแก<br>CPD Da | Open Template Folder<br>เจลสอบ<br>เรมล่าสุด<br>ta Acquisition |                                  |
| A1                                                    | ▼ : × ✓                                                       | fx                               |
| A                                                     | В                                                             |                                  |
| 1 แบบรายงาน:                                          | แบบรายงาน 4 เงินกู้ยืม                                        |                                  |
| 2 ตรวจสอบชีท:                                         | แบบรายงาน_4                                                   |                                  |
| 3 ผลการตรวจสอบ:                                       | ไม่ผ่านการตรวจสอบเบื้องตัน                                    |                                  |
| 4 ตำแหน่ง                                             | คอลัมน์                                                       | ข้อผิดพลาด                       |
| 5 B4                                                  | งวดข้อมูล                                                     | รูปแบบข้อมูลต้องเป็น dd/MM/yy    |
| 6 B10                                                 | เงินกู้ยืมระยะสั้น                                            | ข้อมูลจะต้องเป็นตัวเลขไม่เกิน 25 |
| 7 CPDDAExc                                            | elAddin2007                                                   | ×                                |
| 9                                                     | ไม่สามารถส่งข้อมูลที่ไม่ผ่านการตรวจสอง                        | บความถูกต้องเบื้องต้นใต้         |
| 11                                                    |                                                               |                                  |
| 12                                                    |                                                               | ОК                               |
| 13                                                    |                                                               |                                  |
| ดำอ                                                   | ธิบาย แบบรายงาน 4 ผล                                          | การตรวจสอบ แบบรายงาน 4           |
| Ready 🔠                                               |                                                               |                                  |

| CODDAL |                                                              | $\overline{\mathbf{v}}$ |
|--------|--------------------------------------------------------------|-------------------------|
|        | xceiAddin2007                                                |                         |
| ×      | ไม่สามารถสงข้อมูลที่ไม่ผ่านการตรวจสอบความถูกต้องเบื้องต้นได้ |                         |
|        | ОК                                                           | ]                       |
| กรถ    | เที่ส่งข้อมูลไม่สำเร็จ                                       |                         |
|        | *<br>ระบบจะมีการแจ้งเตือนว่า "ไม่สามารถส่งข้อมูล             | 1ð″                     |
| พร้อว  | มทั้งแจ้ง Cell ที่ข้อมูลไม่ถูกต้อง เพื่อความสะดว             | กในก                    |

แก้ไข

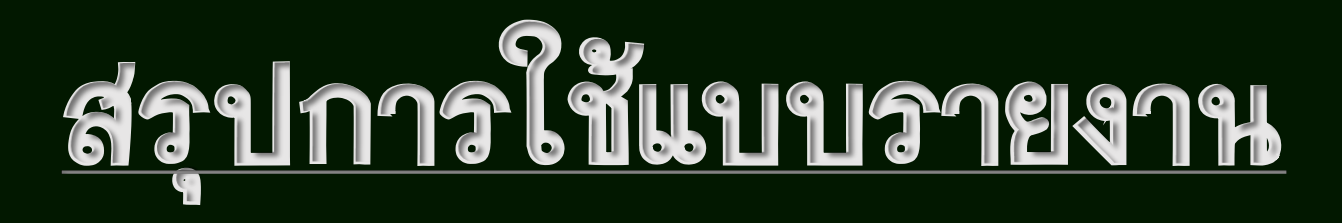

- โปรแกรม แบบรายงาน เลขสหกรณ์
   13 หลักคู่มือ อยู่ใน Quick Link
   "รายงานข้อมูลทางการเงิน"
- รูปแบบการกรอกวันที่ในแบบรายงาน
   คือ dd/mm/yyyy ต้องกรอกเป็น
   ปี ค.ศ. รูปแบบ text เท่านั้น
- 3. ให้กรอกข้อมูลตามที่ 🔽 มีให้เลือก

- ก่อนการตรวจสอบความถูกต้องข้อมูลต้อง ทำการ "ตรวจสอบโปรแกรมล่าสุด" ก่อน ทุกครั้ง
- ภ่อนส่งข้อมูลต้องทำการ Save ข้อมูล ก่อนทุกครั้ง
- เมื่อส่งข้อมูลเรียบร้อยแล้วให้บันทึกเลขที่
   อ้างอิงทุกครั้ง